## UPDATE ATTENDEE PROFILE:

- 1.) Go to https://scheduler.elfaonline.org
- 2.) Click on the name of the most current meeting. The blue icon on the right indicates that scheduling is open.

| Select a Meeting                        |                                 |                 |
|-----------------------------------------|---------------------------------|-----------------|
| Meeting Name                            | Dates                           | Status          |
| 32nd Annual National Funding Conference | April 21, 2020 - April 23, 2020 | SCHEDULING OPEN |

3.) Before you can schedule appointments with FundingSource Exhibitors, you'll need to check your profile to make sure that it's up to date. To do that, click on **Edit My Attendee Profile** on the left or the blue **Edit Profile** button.

| View My Schedule(s)      | Attendee                                                                                 |                  |  |
|--------------------------|------------------------------------------------------------------------------------------|------------------|--|
| PROFILE INFORMATION ~    |                                                                                          |                  |  |
| Edit My Attendee Profile | Appointment Times                                                                        | Share Schedule 😮 |  |
|                          | You will need to update your profile before you can continue.                            |                  |  |
|                          | After you have updated your profile, please click the button below to refresh this page. |                  |  |
|                          | Edit Profile & Refresh                                                                   |                  |  |

View and/or update the profile form accordingly and click **Submit**. Even if there are no changes to your profile you will need to click **Submit** to indicate that you have reviewed your profile.

4.) On the following page, click on the link that says, **Schedule Your Appointments** to return to your schedule.

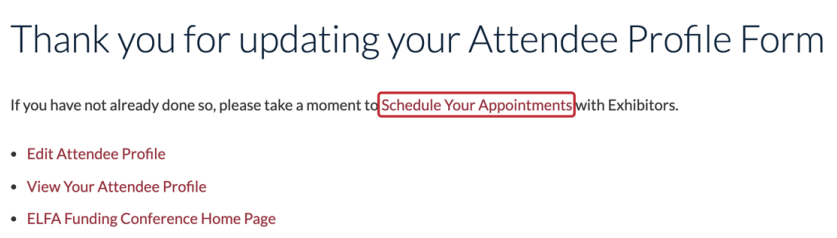

5.) Click on the **Refresh** button to enable your schedule.

| View My Schedule(s)      | Attendee                                                                                 |  |  |
|--------------------------|------------------------------------------------------------------------------------------|--|--|
| Edit My Attendee Profile | Appointment Times Share Schedule                                                         |  |  |
|                          | You will need to update your profile before you can continue.                            |  |  |
|                          | After you have updated your profile, please click the button below to refresh this page. |  |  |
|                          | Edit Profile                                                                             |  |  |

6.) Your schedule for both days will appear. You won't see anything on either day until you begin to schedule appointments.

| ᄇ Wednesday, Ap   | oril 22nd, 2020 2+ Request to Meet |               |
|-------------------|------------------------------------|---------------|
| Time Slot         | Scheduled Appointments             | Invite Status |
| 苗 Thursday, April | 23rd, 2020 Arr Request to Meet     |               |
| Time Slot         | Scheduled Appointments             | Invite Status |